## SOP-PPC-L106 Setting COM2 Function in

## <u>BIOS</u>

- Step 1 . When the computer booting , press Keyboard "**DELETE**" button, it will enter the BIOS settings page, as shown below.
- Step 2 . Select "Integrated Peripherals", and then press "Enter" key to enter.

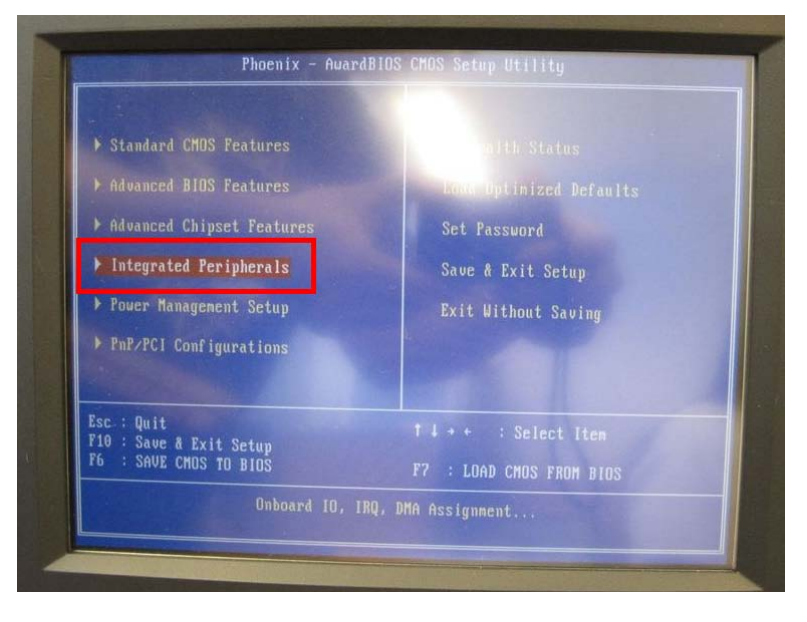

Step 3. Into the "Integrated Peripherals" page, index to move to "COM2 Flow Control", then press "Enter" key.

Note: "Enabled", meaning to open COM2 Auto-flow control function. "Disabled", meaning to close COM2 Auto-flow control function.

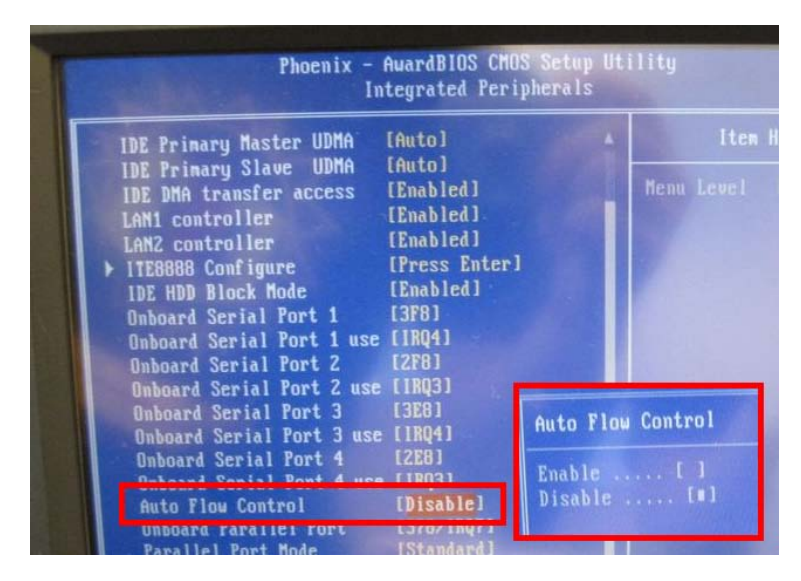

Step 4. The keyboard "**F10**" function key, save the settings and leave the BIOS settings page and complete the setup.

Step 5.If you want to change **COM2 Mode**, you need to disassemble back cover and I/O board.

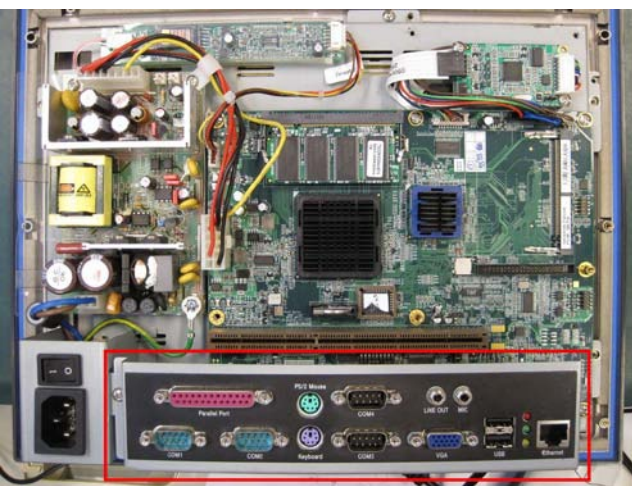

Step 6.If you want to chang COM2 setting , please find connector "J6" , and chang this jump as below jumper setting.

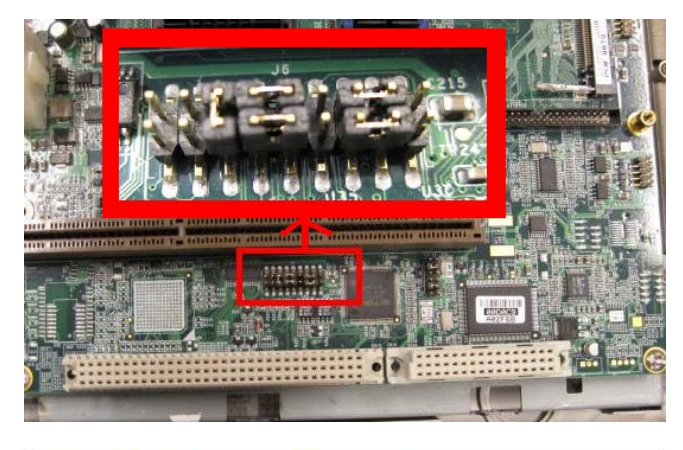

Table 3.4: COM2 RS-232/422/485 setting (J6)

| 2 | 4 | 6 | 8 | 10 | 12 | 14 | 16 | 18 |
|---|---|---|---|----|----|----|----|----|
| 0 | 0 | 0 | 0 | 0  | 0  | 0  | •  | 0  |
| 0 | 0 | 0 | 0 | 0  | 0  | 0  | 0  | 0  |
| 1 | 3 | 5 | 7 | 9  | 11 | 13 | 15 | 17 |

RS-422

\*RS-232

| 2  | 4 | 8 | 8 | 10 | 12 | 14 | 16 | 18 |
|----|---|---|---|----|----|----|----|----|
| Ø. |   | 0 | 0 | 0  | •  | 0  | 0  | 0  |
| 0  | 6 | 0 | 0 | 0  | 0  | 0  | 0  | 0  |
| 1  | 3 | 5 | 7 | 9  | 11 | 13 | 15 | 17 |

**RS-485** 

|   | 2 | 4 | 6 | 8 | 10 | 12 | 14 | 16 | 18 |
|---|---|---|---|---|----|----|----|----|----|
|   | Ø | 0 | 0 | 0 | 0  | 0  | 0  | 0  | •  |
|   | ð | 0 | 0 | 0 | 0  | 0  | 0  | 0  | 0  |
| Ţ | 1 | 3 | 5 | 7 | 9  | 11 | 13 | 15 | 17 |

\* default setting